## **Steps for CancerSupport Pacer App Instructions** *Étapes à suivre pour les instructions de l'application Pacer de CancerSupport*

1. Tap the invite link in your **Welcome to Steps for CancerSupport!** email on your smartphone and follow the prompts to join Steps for CancerSupport Teams or Individuals. If you are new to Steps for CS, your joining process will look like the following, and will include a visit to the Apple App or Google Play store to download the Pacer app (not shown):

1. Appuyez sur le lien d'invitation dans votre courriel de **bienvenue à Steps for CancerSupport !** sur votre smartphone et suivez les instructions pour rejoindre les équipes ou les individus de Steps for CancerSupport. Si vous êtes nouveau sur Steps for CS, votre processus d'adhésion ressemblera à ce qui suit et comprendra une visite de la boutique Apple App ou Google Play pour télécharger l'application Pacer (non illustrée):

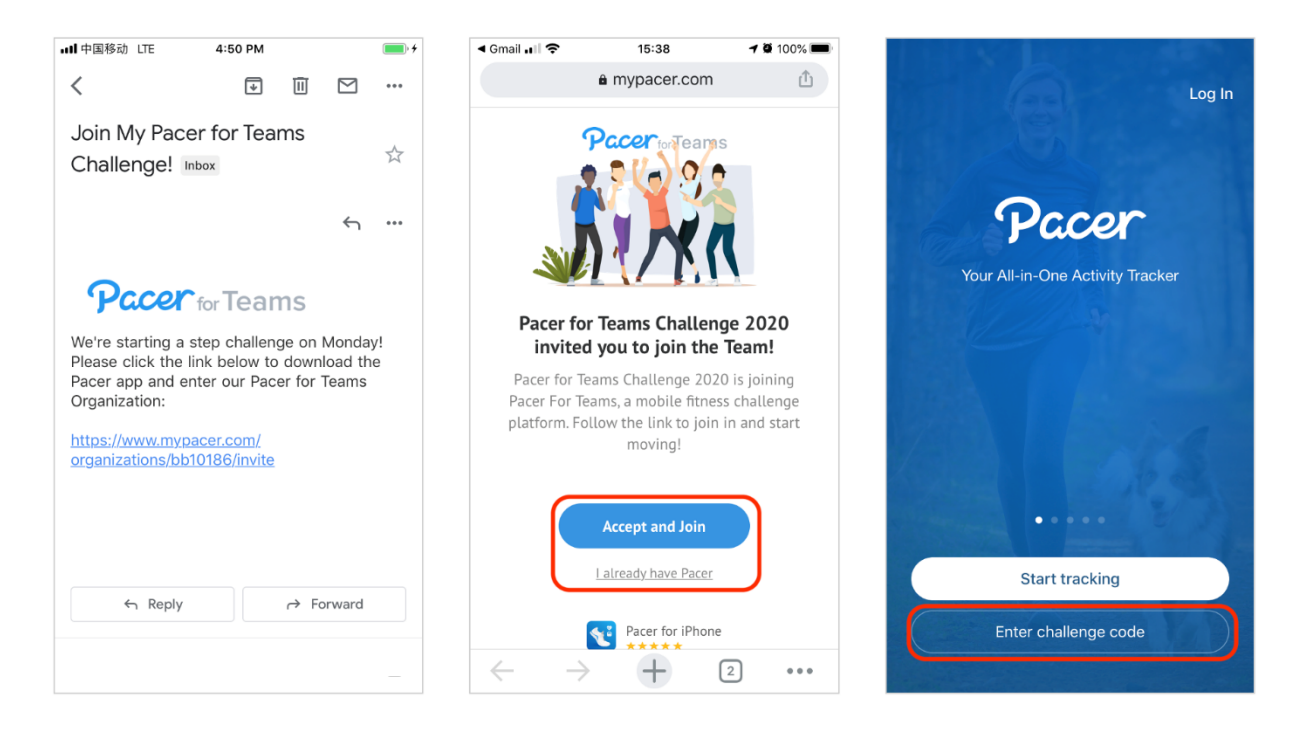

**If you are creating a Pacer account for the first time**, Pacer will ask you a few additional health questions to help configure Pacer. This information is private and not shared with anyone in your challenge.

*Si vous créez un compte Pacer pour la première fois, Pacer vous posera quelques questions supplémentaires sur votre santé pour vous aider à configurer Pacer. Ces informations sont privées et ne sont partagées avec personne dans votre défi.* 

Pacer will ask you to enter a **Challenge Code** if you are **new or logged out of your account**. Enter your **Challenge Code** (found in your **Welcome to Steps for CancerSupport!** email), **tap join**, and agree to the Terms of Service.

Pacer vous demandera d'entrer un code de défi si vous êtes nouveau ou si vous n'êtes pas connecté à votre compte. Saisissez votre code de défi (qui se trouve dans votre courriel de bienvenue à Steps for CancerSupport !), appuyez sur "se joindre" et acceptez les conditions de service.

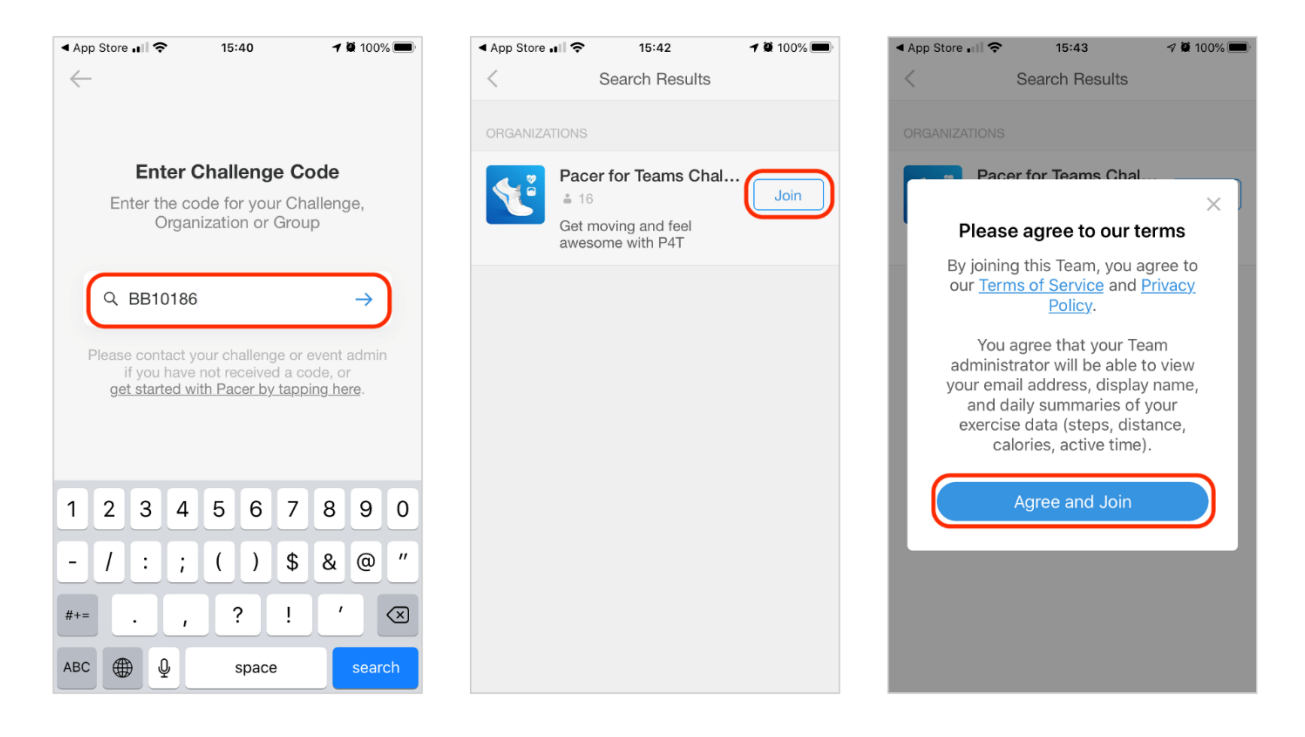

2. If you already have a Pacer account, you can always choose the Log In button in the top right corner of the screen during the invitation process, or go straight to the Pacer Home screen, tap the challenge search button, and enter the Challenge Code.

2. Si vous avez déjà un compte Pacer, vous pouvez toujours choisir le bouton "se connecter" dans le coin supérieur droit de l'écran pendant le processus d'invitation, ou aller directement à l'écran d'accueil de Pacer, appuyer sur le bouton de recherche du défi, et entrer le code du défi.

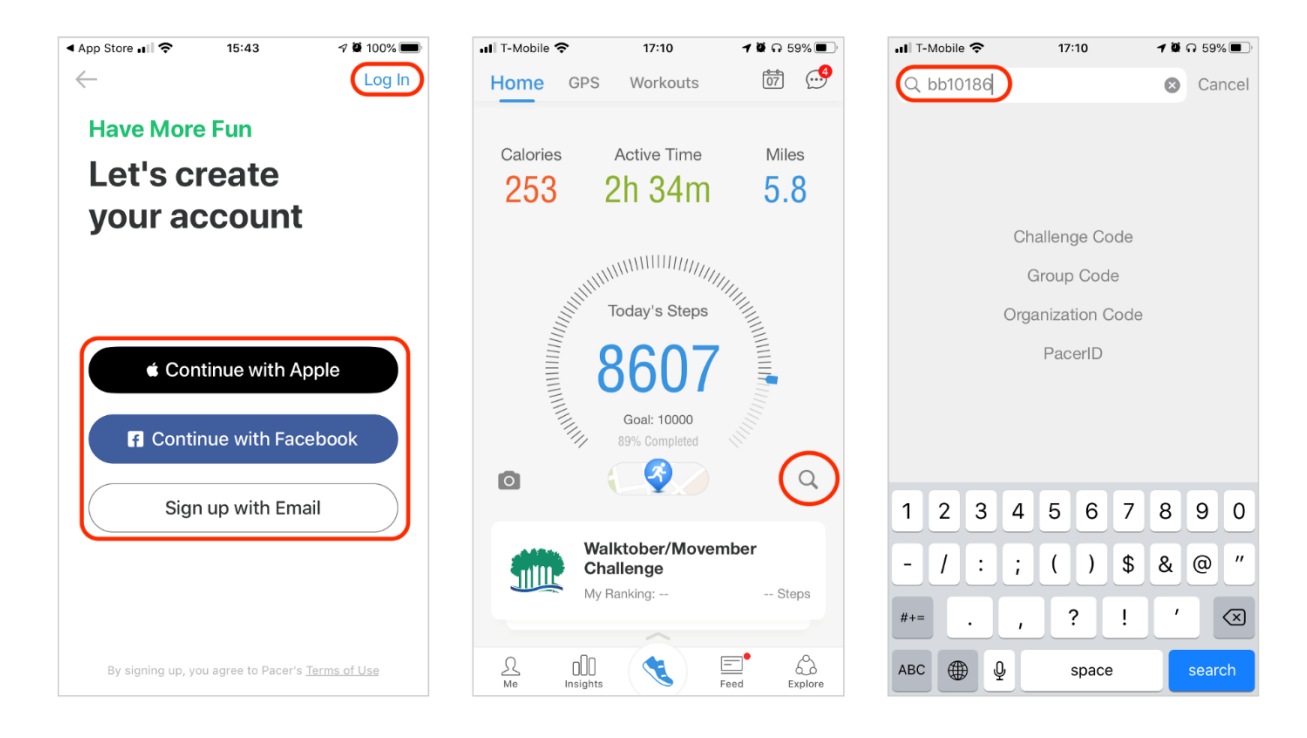

Pacer will ask you to **choose a team** before you enter the Challenge. If you are participating on a **Team**, **select your team** or click on **Waiting Room** if you do not know your team's name and **contact your Team Leader**. If you are participating as an **Individual**, tap on **Everyone**.

Pacer vous demandera de choisir une équipe avant de participer au défi. Si vous participez en équipe, sélectionnez votre équipe ou cliquez sur Salle d'attente si vous ne connaissez pas le nom de votre équipe et contactez votre chef d'équipe. Si vous participez en tant qu'individu, cliquez sur Tout le monde.

| ▲ App Store                       | 🔊 🗭 72% 🔳 | App Ste      | ore 📶 🕈                          | <b>२</b> 10 | 0:38  | 7 🛱 72% 🔳      |  |
|-----------------------------------|-----------|--------------|----------------------------------|-------------|-------|----------------|--|
| < Join Organization               |           | <            | < Pacer for Teams Challenge 2020 |             |       |                |  |
| Pacer for Teams<br>Challenge 2020 |           | Eng<br>4 Mem | <b>inee</b><br>ıbers             | ering       |       |                |  |
| BB10186                           |           | Heck         | ster                             | Fei Fei     | Craig | <b>NS</b> - Ca |  |
| Select Your Team                  |           |              |                                  |             |       |                |  |
| Engineering                       | 4 >       |              |                                  |             |       |                |  |
| HR                                | 4 >       |              |                                  |             |       |                |  |
| Marketing                         | 4 >       |              |                                  |             |       |                |  |
| Sales                             | 4 >       |              |                                  |             |       |                |  |
|                                   |           |              |                                  |             |       |                |  |
|                                   |           |              |                                  |             |       |                |  |
|                                   |           |              |                                  | J           | oin   |                |  |

If for some reason the Join screen does not appear after you launch Pacer and create an account, tap your invite link one more time to force the process.

Si, pour une raison quelconque, l'écran Rejoindre n'apparaît pas après avoir lancé Pacer et créé un compte, appuyez sur votre lien d'invitation une fois de plus pour forcer le processus. You have successfully joined Steps for CancerSupport. Congrats! You will be automatically upgraded to a Premium subscription and can connect FitBit, Garmin, or other wearable devices (available for iPhone and Android devices, instructions on our website). If you have any issues, please email <u>steps@cancersupport.ch</u> for assistance.

Vous avez rejoint Steps for CancerSupport avec succès. Félicitations ! Vous serez automatiquement mis à niveau vers un abonnement Premium et pourrez connecter FitBit, Garmin ou d'autres dispositifs portables (disponibles pour les appareils iPhone et Android, instructions sur notre site Web). Si vous rencontrez des problèmes, veuillez envoyer un courriel à **steps@cancersupport.ch** pour obtenir de l'aide.